## Manual inloggning för förstahandsmottagare för uppladdning av avräkningsnotor och deklarationer om övertagande i XML-format

Inloggning sker via Havs- och vattenmyndighetens hemsida. Öppna datorns webbläsare och skriv in adressen <u>http://www.havochvatten.se/</u>. Längst upp till höger på sidan finns en grön knapp "Logga in". Klicka på knappen och skriv in sedan in ditt användarnamn och det lösenord som du har fått i inloggningsrutan som öppnas och tryck på Logga in.

| Adda Badiana Vice Security Victor    | , <b>P ~ ≙ ≥ d</b>        | 🗙 🖉 Havs- och             | vattenmyndighe ×          |                                       |                                                                                             |                                   |                                            | ≥ ■ ≥<br>◎ ☆ ŵ |
|--------------------------------------|---------------------------|---------------------------|---------------------------|---------------------------------------|---------------------------------------------------------------------------------------------|-----------------------------------|--------------------------------------------|----------------|
| Alkiv Redigera visa Pavontei Veiktyg | пјар                      |                           |                           | 💥 In Englis                           | sh   Prenumerer:                                                                            | a   Lyssna   Webbk rt             | a 🔓 Logga in                               | î î            |
| Havs<br>och Vatte<br>myn             | s<br>en<br>digheten       |                           |                           |                                       | Ange sökord<br>Sök medarbetare                                                              | Innehåll A-Ö                      | Sök                                        |                |
| Start                                | Miljöpolitik<br>och lagar | Kunskap om<br>våra vatten | Så används<br>våra vatten |                                       | Insatser och<br>skydd                                                                       | Tillståndsprövning<br>och tillsyn |                                            |                |
|                                      |                           |                           |                           | Lät<br>sty<br>avl<br>Pre<br>Ha<br>kor | s vára förslag till<br>rmedel för små<br>opp<br>ogrammet till<br>Vs stora<br>iferens ute nu | Kalendarium                       | hing av<br>de marina<br>ans om<br>valtning | E              |

Välj därefter länken Uppladdning XML-fil. Ett nytt fönster öppnas då där avräkningsnotor och deklarationer om övertagande kan laddas upp i XML-format.

| A ttps://www.havochvatten.se/ P = A d t                                                                                                    | Havs- och vattenmyndighe ×                                                                                                    |                                                                                                    |                                                                                                    | ☆ ☆ 🔅 |
|----------------------------------------------------------------------------------------------------|----------------------------------------------------------------------------------------------------|----------------------------------------------------------------------------------------------------|----------------------------------------------------------------------------------------------------|-------|
| Arkiv Redigera Visa Favoriter Verktyg Hjälp                                                                                                    |                                                                                                    |                                                                                                    |                                                                                                    |       |
|                                                                                                    | 🔀 In Ei                                                                                                    | nglish   Prenumerera   Lyssna                                                                                                    | Webbkarta 🔒 Logga ut                                                                                                    | î     |
| Havs<br>och Vatten<br>myndigheten                                                                                                    |                                                                                                    | Ange sökord<br>Sök medarbetare   Innehåll A-Ö                                                                                                    | Sök                                                                                                    |       |
| Start Miljöpolitik och lagar                                                                                                    | Kunskap om Så används Havsplanerin<br>våra vatten våra vatten                                                                                                    | g Insatser och Tillstånds<br>skydd och tillsy                                                                                                    | sprövning Om oss<br>n                                                                                                    |       |
| Senaste nytt                                                                                                    | Havs<br>och<br>Vatten<br>forum 2013                                                                                                    | Läs våra förslag till<br>styrmedel för små<br>avlöpp<br>Programmet till<br>HaVs stora<br>konferens ute nu<br>Konferens om<br>fiskeförvaltning 19-<br>20 mars<br>Se hel | Adarium  Uppföljning av skyddade marina miljöer  Konferens om fiskeförvaltning  Uppströms teknik i kretslopp a kalendariet » | E     |
| 2013-03-08 07:31:00<br>HaV föreslår miljöskatt för at<br>Cirka en miljon fastigheter i Sverige har e<br>som de kommunala reningsverken som n<br>avlopp bidrar starkt till övergödningen av<br>också en kalla till spridning av bakterier o<br>Havs- och vattenmyndigheten, HaV. Läs n | t få bort olagliga enskilda avlopp<br>nskilda avlopp. De släpper ut lika mycket fosfor<br>yttjas av cirka åtta miljoner personer Enskilda<br>åra sjöar, vattendrag och kustvatten. De är<br>ch miljöfarliga ämnen, säger Kajsa Berggren på<br>ner » | Servi<br>Avrak<br>Uppla                                                                                                    | ce<br>ningsnota sötvatten<br>ddning XML                                                                                      |       |
| 2013-03-07 19:23:00<br>HaV stänger allt fiske i områd                                                                                                    | de i Skagerrak                                                                                                    | Cenv<br>Vrba                                                                                                    | agar                                                                                                    |       |

## Byte av lösenord

För att byta lösenord, öppna datorns webbläsare och skriv in adressen <u>https://portal.havochvatten.se/pwm/</u>. Klicka på Change Password så kommer du till en sida där du loggar in med ditt användarnamn och lösenord.

| 9 <b>6</b> 3 - 1 | https://portal.havochvatten.se/pwm/ |                                                                                                    | 🝷 🛗 🔛 😚 🗙 😽 Google | Q                                 |
|------------------|-------------------------------------|----------------------------------------------------------------------------------------------------|--------------------|-----------------------------------|
| Arkiv Redige     | ra Visa Favoriter Verktyg Hjälp     |                                                                                                    |                    |                                   |
| 🍟 Favoriter      | 😤 💌 🏉 Havs- och vattenmyndigh       | 🖉 Elektronisk Loggbok - Log 🧭 Fiskelinans tavla - Havs oc 🦉 Password Self Service 🗴                                                                   |                    | r Sida ▼ Sakerhet ▼ Verktyg ▼ 🕑 ▼ |
|                  |                                     | Password Self Service                                                                                                    |                    |                                   |
|                  |                                     | Password self-service main menu. From here you can change your current password, reset a f<br>password, or perform other related password activities. | orgotten           |                                   |
|                  | (                                   | Change Password<br>Change your current password                                                                                                    |                    |                                   |
|                  |                                     | Recover your forgotten password. If you have previously configured your forgotten password res<br>will be able to recover a forgotten password.       | ponses you         |                                   |
|                  |                                     | Setup Responses                                                                                                    |                    |                                   |
|                  |                                     | Setup your forgotten password responses. These secret questions will allow you to recover you<br>you forget it.                                       | r password if      |                                   |
|                  |                                     | Account Activation                                                                                                    |                    |                                   |
|                  |                                     | Activate a pre-configured account and establish a new password.                                                                                       |                    |                                   |
|                  |                                     | New User Registration                                                                                                    |                    |                                   |
|                  |                                     | Register a new user account                                                                                                    |                    |                                   |
|                  |                                     | Update User Info                                                                                                    |                    |                                   |
|                  |                                     | Update your user information                                                                                                    |                    |                                   |
|                  |                                     | History                                                                                                    |                    |                                   |
|                  |                                     | Password event history                                                                                                    |                    |                                   |
|                  |                                     | Shortcuts                                                                                                    |                    |                                   |
|                  |                                     | Personalized shortcuts                                                                                                    |                    |                                   |
|                  |                                     |                                                                                                    |                    |                                   |
|                  |                                     |                                                                                                    |                    |                                   |

När du loggat in kommer du till en sida där du själv kan välja lösenord. När du valt ett lösenord som uppfyller kraven och bekräftat det så klickar du på knappen Change password.

| Ashin Badiness Vice Enumites Visiture Id | ist.                                                                                                    |                                                                                                    |                                                                                                    |                    | • ] [ • • • • • • • • • • |                   |
|------------------------------------------|----------------------------------------------------------------------------------------------------|----------------------------------------------------------------------------------------------------|----------------------------------------------------------------------------------------------------|--------------------|---------------------------|-------------------|
| Favoriter 🔐 - 🏈 Havs- och vattenmynd     | igh 🙋 Elektronisk Loggbok - Log                                                                                                    | 🏉 Fiskelinans tavla - Havs oc                                                                                                    |                                                                                                    | 👌 🕶 🔊              | • 🖃 🖶 •                   | Sida 👻 Säkerhet 🕶 |
|                                          | Change Passwor<br>Password Self Service<br>Please change your passwor<br>Change Password button. If<br>must meet the following requ<br>• Password is case ser<br>• Must be at least 8 chan<br>• Must be no more than<br>• Must be no more than<br>• Auto-generate a new pass | rd<br>d. Keep your new password sect<br>ou must write it down, be sure to<br>rements:<br>nsitive.<br>raders long.<br>25 characters long.<br>25 characters long.<br>minion word or commonly used se<br>word | re. After you type your new password,<br>Reep II in a safe place. Your new pass<br>rquence of characters. | click the<br>sword |                           |                   |
|                                          | New Password                                                                                                    |                                                                                                    |                                                                                                    |                    |                           |                   |
|                                          | Confirm Password                                                                                                    | nge Password                                                                                                    | ar Show Password                                                                                          |                    |                           |                   |